進路指導ご担当の先生方へ

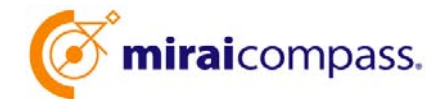

出身中学校専用サイト(イベント・出願・合否照会・入学金納入)

ご利用の手引き

miraicompass

## はじめに

### miraicompass サービスとは

高校・中学校等で行われている入試に対応するために作られたシステム(イベント予約、インターネット 出願、合否照会、入学金納入等)です。

(運用·開発:三菱総研 DCS 株式会社)

#### 出身中学校専用サイトとは

中学校の進路指導ご担当の先生が、自校の受験生のイベント申込(出欠)情報・インターネット出願の手続き状況・合否情報・入学金納入状況を、インターネットを経由して照会することが 可能なサイトです。

照会内容は個人情報を含みますので、ユーザ申請時に「在籍確認・委任状アップロード」が必要 になります。申請の際に入力する内容、照会画面に表示される内容のお取扱いには十分ご注意 ください。

本サイトの URL ならびに申請期間・各機能の状況公開期間は、照会先の各高校へお問合せ ください。なお、照会対応の有無、照会可能な内容および期間は高校によって異なります。

イベント・出願・合否・入学金納入の情報を照会可能な高校一覧(○○県内)
○○高等学校・○○高等学校・○○高等学校・○○高等学校・○○高等学校

※本資料掲載の画面見本は予告なく変更する場合があります。

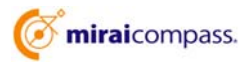

# イベント・出願・合否・入学金納入の情報照会までの流れ

- 学校情報(在籍確認に利用する代表電話番号を含む)、ご自身で決めた ID および パスワードを入力 ※パスワードはログインをしないと再設定できませんので、忘れないようご注意ください。
- ② ①で入力した電話番号宛に電話が来ますので、その際案内された「認証番号」を指定画面 へ入力
- ③ ②の認証完了後「委任状」がダウンロード可能、必要事項を記入・捺印の上マイページから アップロード
- ④ ①で入力した ID・パスワードを利用しログインの上、照会先の高校を選択し、申請完了
- ⑤ 申請時に登録した ID、パスワードでログイン
- ⑥ 申請した高校のイベント・出願・合否・入学金納入の各情報より順次照会可能

※照会できる情報の範囲は高校によって異なります。 ※申請先を追加したい場合は、マイページから、再度高校を選択・申請が可能です。

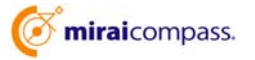

# 画面操作方法

## (1) ユーザ情報登録

| ローザ酸       | 線の5支に、1054シベリホランモクリック<br>算申請がお済みでない場合は、下記「ユーザ | してください。<br>設備申請する方はこちら1からお手続き | ください。 |
|------------|-----------------------------------------------|-------------------------------|-------|
|            | 単んてください                                       | Ψ.                            |       |
|            | 単んでください                                       | ~                             |       |
|            | 道んでくだだい                                       | *                             |       |
|            | 0/12                                          |                               |       |
| ユーザ登録申請する方 | 074×                                          |                               |       |

① トップページ

「ユーザ登録申請へ」ボタンを押して次の画面へ進んで ください。

(初回は必ずこの操作をしてください。)

| 4-001HWLA7J    |                                                                                          |                                                                        |                                                                                                    |
|----------------|------------------------------------------------------------------------------------------|------------------------------------------------------------------------|----------------------------------------------------------------------------------------------------|
| 商校を雇用してください。   | 重らてくだだい                                                                                  | ÷                                                                      |                                                                                                    |
|                | 通んでくただい                                                                                  | ~                                                                      |                                                                                                    |
|                | 細心てくだだり                                                                                  | *                                                                      |                                                                                                    |
|                | 商校名                                                                                      |                                                                        |                                                                                                    |
|                | -                                                                                        |                                                                        |                                                                                                    |
| 207823886435   | CEAN INTERTORNAL                                                                         | (ann)                                                                  |                                                                                                    |
| minate (#a) +  |                                                                                          | -                                                                      |                                                                                                    |
|                |                                                                                          |                                                                        |                                                                                                    |
| 0.02.000/10020 | ひのは単純ノメールアドレスを)                                                                          | ABLTCHAL                                                               |                                                                                                    |
| 2108-2 (RDA)   | []]                                                                                      | -                                                                      |                                                                                                    |
|                |                                                                                          |                                                                        | Contraction of the local division of the local division of the loc |
| A-4/19A        | × för shines.net) tröcklig                                                               | <- んが発展できるように<br>(読者によって)さん んが                                         | 「設定してください」<br>第一日に通らっておいますが、後月と話聞きたませ                                                                                                    |
| ユーザ情報          |                                                                                          |                                                                        |                                                                                                    |
| 2-9104         |                                                                                          |                                                                        | (+AABPICTUL ICTFUT)                                                                                                    |
|                | C /122-FORMER                                                                            |                                                                        |                                                                                                    |
| /039-F*        |                                                                                          |                                                                        |                                                                                                    |
| パスウード (確認用) ・  |                                                                                          |                                                                        |                                                                                                    |
|                | ※下記の長年を満たすパスワード<br>・文字部は【4文字は上は文字<br>・使用できる文字は【7年尚長<br>・【7年尚美字』と「年尚美字」<br>・アルファバットの【大文字と | 電鉄電してください。<br>山下」で設定してくださ<br>り、上「休井都学」」で<br>「祝穂世」で設定してい<br>小文学を記録」していま | 1<br>F.<br>(825).                                                                                                    |
|                | R 8 49                                                                                   | 的目前的                                                                   |                                                                                                    |

|                    | ② 申請者(学校)情報を入力                                                                             |
|--------------------|--------------------------------------------------------------------------------------------|
|                    | 以下の情報を選択・入力してください。                                                                         |
|                    | ·中学校名(選択:必須)                                                                               |
|                    | •学校長氏名 (入力:必須)                                                                             |
| 6. Britzman yangun | ・電話番号(代表)(入力:必須)<br>【注】在籍確認で利用する電話番号です。この番号に<br>電話が来ますので待機をお願いします。<br>(必ず代表番号のご入力をお願いします。) |
|                    | ・担当者氏名 (入力:必須)                                                                             |
|                    | ・電話番号(担当者)(入力:必須)                                                                          |
|                    | ・メールアドレス (入力:任意)                                                                           |

- ・ユーザ ID (入力:必須) (半角英数字 6 文字以上 10 文字以下)
- ・パスワード (入力:必須) (8 文字以上 16 文字以下、半角英字と半角数字を両方利用必須)

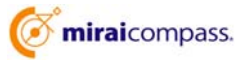

| 学校情報の確認  |                                                                                                    |
|----------|----------------------------------------------------------------------------------------------------|
|          | <b>向松</b> 名                                                                                                    |
|          | 学校展现名 ●●●校長                                                                                                    |
|          | 電話開時 (代表) 03 - 1234 - 1234                                                                                                 |
|          | 坦当教氏名 ▲▲▲担当者                                                                                                    |
|          | 電話瞬時(短台術) 03 - 1234 - 1234                                                                                                 |
|          | メールアドレス                                                                                                    |
| ユーザ情報の確認 |                                                                                                    |
|          | _1—∯ID testuser                                                                                                    |
|          | パスワード (えかした)(スワード)                                                                                                    |
|          | ●母組後の内容変更はできません。上記中級内容に取り込めりませんか。<br>参グが下すれた入りにといた意味用時(代表) 所にったらよがら物物を使れます。<br>電波を含む時れる場面が下され、ホクッチャーくにない。<br>な画面で含的名字であれらが |

③ 登録内容の確認

ID に必要な登録内容を確認していただき、内容に間 違いがなければ、「ユーザを申請」ボタンを押してください。

| 認証コード |                             |  |
|-------|-----------------------------|--|
|       |                             |  |
|       | (問題コードの有効期間は10分です)          |  |
|       | 65-million-Mark II 2018 3 3 |  |

④ 認証コード入力

②で入力した「電話番号(代表)」宛に入電の上認証 番号をご案内しますので、この画面でご入力ください。

【注】認証コードの有効時間は 10 分です。10 分経 過後利用できなくなりますので、②に戻って再度 お試しください。

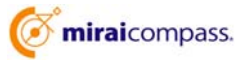

|                                                                                     | が完了しました                                                                                                    |                                          |
|-------------------------------------------------------------------------------------|----------------------------------------------------------------------------------------------------|------------------------------------------|
| [1]<br>중<br>동<br>(1)<br>(1)<br>(1)<br>(1)<br>(1)<br>(1)<br>(1)<br>(1)<br>(1)<br>(1) | F内容とユーザ在種種語が完了しました。<br>ながタウンロードして、必要準導をご記入語き、所定の進所に投長印を<br>ながっまするまであませた。タウンロードできます。<br>なが少年度できなしたら、ログインしたと見てイベーショ面面よりアップロー<br>まれのテップロードが完了後に、情報参加する学校への申述、確認等の                                                                                                    | ごうきをやください。<br>ドレモ くびごさい。<br>そできるようになります。 |
| L                                                                                   | -ザ情報は、第二 <u>コニンシハル・レンシン</u> ルに十                                                                                                    | 分注意してください。                               |
| 学校情報                                                                                |                                                                                                    |                                          |
|                                                                                     | 高校名 机结节亚粉中学校                                                                                                    |                                          |
|                                                                                     | <b>〒68888 ●●●</b> 校長                                                                                                    |                                          |
|                                                                                     | 编出编号(代表) 07 - 1224 - 1224                                                                                                    |                                          |
|                                                                                     | and the second second se |                                          |
|                                                                                     | 80866 ***E58                                                                                                    |                                          |
|                                                                                     | सामसंग्रह में में में में में में में में में में                                                                                                    |                                          |
|                                                                                     | ISID前K6 本本王山田<br>RUSH9 (BFNH) の - 1234 - 1234<br>メールアドレス                                                                                                    |                                          |
|                                                                                     | шэлтике АААШил<br>жиллің Салас) 63 - 1234 — 1234<br>ж-6-776-ж                                                                                                    |                                          |
| ユーザ情報                                                                               | шэллж8 ▲▲▲Шэл<br>яшийч (canne) 23 - 1234 - 1234<br>д—6.774-2.<br>ц                                                                                                    |                                          |

⑤ 認証完了

以上でユーザの在籍確認の完了です。「委任状ダウ ンロード」ボタンを押して必要事項をご記入の上、所 定の箇所に校長印をご捺印をお願いします。

※委任状のダウンロードはマイページからも可能です。

| 委任状アップロー  | ۶                                                  |
|-----------|----------------------------------------------------|
|           | 零日鉄約50 ド                                           |
| 美任状态学     | 200-ドレ、所定の内容を記入及び使しいよい後に、PDF仁レマフィルドアップロードも後いいよしよす。 |
| 36,0 10.0 | 50-10-                                             |

⑤ 委任状アップロード

委任状のご準備後、再度ログインの上マイページからア ップロードしてください。委任状アップロード完了後に、 各情報の照会対象校への申請・確認等が可能です。

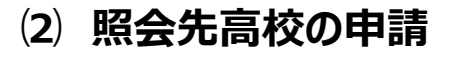

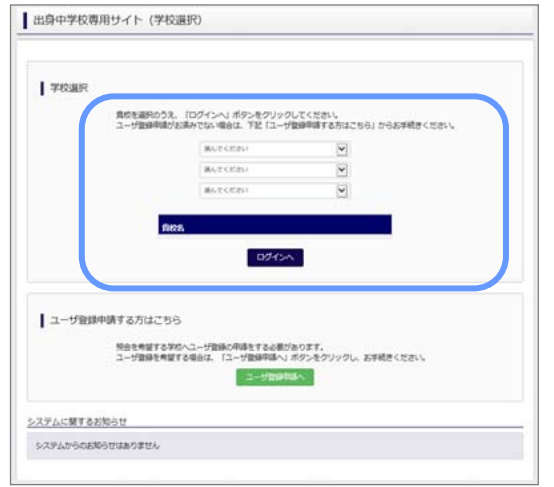

① 学校選択

出身中学校専用サイトのトップ画面から学校を選択し て「ログインへ」ボタンを押してください。

| 出身中学校専用サイト(ログイン)                                                                                 | ② ログイン                        |
|--------------------------------------------------------------------------------------------------|-------------------------------|
| ログイン<br>みらいこんばす牛芋物のご担防着様<br>登録したユーザロンドなフードをご入力のうえ、「ログイン」ボタンをクリックしてください、<br>ユーザロ・<br>パスワード・<br>戻る | ) こう いう<br>次に登録した:<br>ボタンを押して |

こ登録したユーザ ID/パスワードを入力し、「ログイン」

|                                                                                                    | 転                                                                                                    |  |
|----------------------------------------------------------------------------------------------------|----------------------------------------------------------------------------------------------------|--|
| 806                                                                                                    | みらいこんばす中学校                                                                                                    |  |
| TREAS                                                                                                    | ** <b>X</b>                                                                                                    |  |
| ((())) ((()))                                                                                             | 000-0000-0000                                                                                                    |  |
| strengter.                                                                                                | 三章 元子                                                                                                    |  |
| R2084 (09NR)                                                                                              | 000-0000-0001                                                                                                    |  |
| メールアドレス                                                                                                   | test@test.jp                                                                                                    |  |
| ユーザロ                                                                                                    | dca0000                                                                                                    |  |
| 7029-1-                                                                                                   | (年表示)                                                                                                    |  |
|                                                                                                    |                                                                                                    |  |
| 服会先追加中講                                                                                                   |                                                                                                    |  |
| 版会无遗加中請<br><sup>用会无地</sup><br>※用会は<br>※用会は<br>※一定                                                         | 1日するがなた単同し、「知由中国する」ボタンをクリックしてくだかい。<br>1. 中国大学校会には原明につなます。<br>中国大学者の白いの原明ととなります。                                             |  |
| 版会无遗加中期<br><sup>現会无遗</sup> 加中期<br><sup>20日日</sup><br>20日日<br>20日日<br>20日日<br>20日日<br>20日日<br>20日日<br>20日日 | は許さる方式を選択し、「用品の用する」ボウンをクリックしてくだかい。<br>、用品が発意された原則になります。<br>利品でも多くないが成果すとなります。<br>最もでください ◆                                  |  |
| 版会无遗加中調<br>用会を利<br>※用会は<br>※一次に                                                                           | ##するやのた場所し、「然会の場下る」ボタンをクリックしてください。<br>・ 考試や発見されば時間にといります。<br>単語できるのにがあってとなります。<br>最いていたい、<br>●<br>通いでいたい、<br>●              |  |
| 服会先追加中講<br>服会社<br>の見会<br>デーズC                                                                             | はするやなた場所し、「特許の様子は」ボタンをクリックしてください。<br>・現実が発見される時間にとなります。<br>- 感じくだされ、 ・<br>- 感しくだされ、 ・<br>- 感してください ・<br>- ダー<br>- ダー<br>    |  |
| 服会先追加申請<br>服会性地<br>※中心の<br>服約40778                                                                        | 1873年の日本町に、「日本中国する」ボタンをクリックしてくだかい。<br>・時期で年春のは5月間につなます。<br>・時期で年春のは5月間につなます。<br>単立てにたか、・・・・・・・・・・・・・・・・・・・・・・・・・・・・・・・・・・・・ |  |

ンを押してください。

③ 申請先の学校を選択

「照会先申請」タブから、申請先の高校を選択の上「照 会申請する」ボタンを押してください。(20校まで1度 に申請可能、照会に対応していない学校は表示されま せん。)

以上で申請は完了です。メールアドレスを登録している場合、承認メールが届きま す。(4)に進んでログイン以降の操作をお試しください。

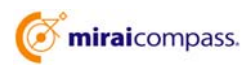

### (3) ユーザの追加・変更手順

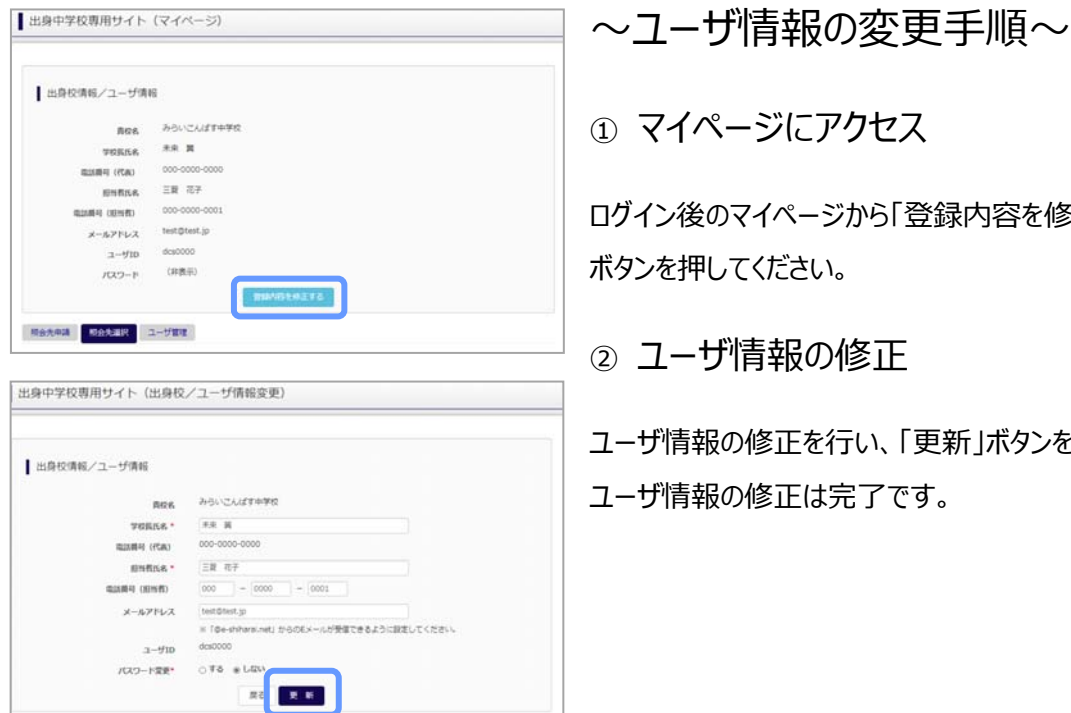

ログイン後のマイページから「登録内容を修正する」

ユーザ情報の修正を行い、「更新」ボタンを押すと、 ユーザ情報の修正は完了です。

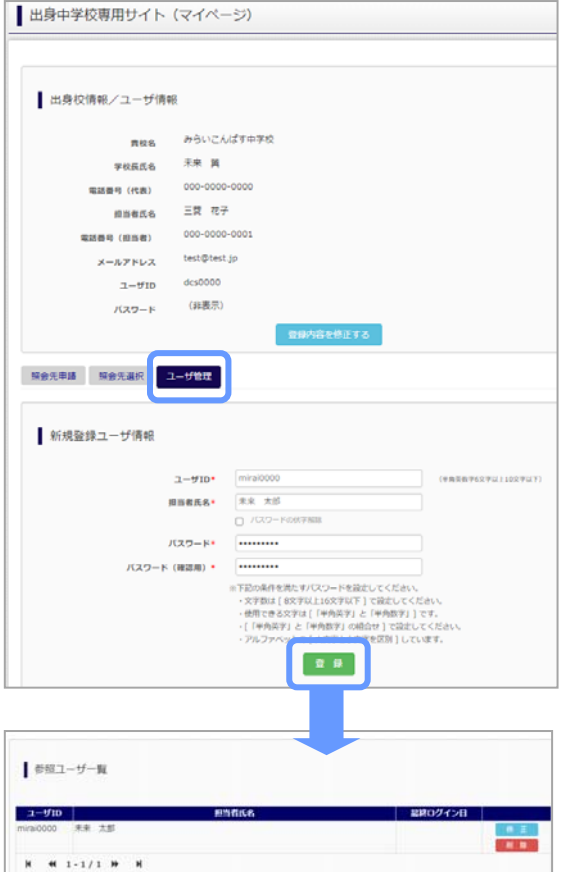

~参照ユーザの追加手順~

(1)マイページにアクセス

ログイン後のマイページから「ユーザ管理」を選択後、 新規ユーザ情報を入力して登録をしてください。 登録を行うと、参照ユーザ一覧に追加されます。

※ユーザの追加では照会先選択で、出願やイベント、 合否・入学金納入状況の確認(一覧表の pdf・ Excel 出力含む)のみ行うことが可能です。照会先 申請や、ユーザ情報の修正等はできませんのでご注意 ください。

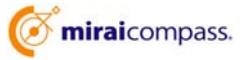

## (4) 各種情報照会(イベント・出願・合否・入学金納入の情報)

|      | 2411 (024)                          | · /                                                  |                   |
|------|-------------------------------------|------------------------------------------------------|-------------------|
|      |                                     |                                                      |                   |
| ログイン |                                     |                                                      |                   |
|      | みらいこんばす中学校                          | 7、19月末年後後                                            |                   |
|      |                                     |                                                      |                   |
|      | 登録したユーザIDとバ                         | スワードをご入力のうえ、「ログイン」ボタンをクリ                             | ックしてくださ           |
|      | 登録したユーザIDとパ<br>ユーザID*               | とつードをご入力のうえ、「ログイン」ボタンをクリ                             | ックしてくださ<br>]      |
|      | 登録したユーザIDとパ<br>ユーザID*               | ニーニードをご入力のうえ、「ログイン」ボタンをクリ                            | ックしてくださ<br>]<br>] |
|      | 登録したユーザIDとパ<br>ユーザID* [<br>パスワード* [ | CO-Fをご入力のうえ、「ログイン」ボタンをクリ<br>CO-Fをご入力のうえ、「ログイン」ボタンをクリ | ックしてくださ<br>]<br>] |

### ①ログイン

登録した ID とパスワードを入力して「ログイン」ボタンを押 してください。

| 出身校復興ノコーザ億     | 6             |  |
|----------------|---------------|--|
|                |               |  |
| 商标名            | みらいこんばす中学校    |  |
| 学校展氏者          | яя д          |  |
| (KA) (FAL)     | 000-0000-0000 |  |
| ED STATES      | 三蔵 花子         |  |
| ALLANG (DEVID) | 000-0000-0001 |  |
| メールアドレス        | test@test.jp  |  |
| 2-910          | dcs0000       |  |
| パスワード          | (非数示)         |  |
|                | 説知り行きた今正する    |  |
|                |               |  |
| BARA ROAM      | 1-5/101度      |  |
|                |               |  |
| 期会先選択          |               |  |
|                |               |  |
|                |               |  |

### ②照会先の選択

ログイン後のマイページ「照会先選択」から、申請をした 学校の中で、出願等各種状況を照会したい学校を選択 してください。

(申請時に選択した照会先の学校が「未承認」の場合 でも表示されます。)

※照会先を追加したい場合は「照会先を追加する場合 はこちら」のボタンを押してください。

| イベント状況照会<br>(公開開題:21/4/1~22/3/31) |  |
|-----------------------------------|--|
| 出願・合言情報服会                         |  |

| 3.457.0  | -         |          |  |  |
|----------|-----------|----------|--|--|
| N-ANTONI |           | ai.      |  |  |
|          |           | 2)<br>9) |  |  |
| テータ曲び細2  |           | 1        |  |  |
| データ量び幅3  |           | 8        |  |  |
| manth    | * EMPL/04 | 0 6856   |  |  |
|          |           |          |  |  |

### ③各種情報照会

「イベント状況照会」、「出願・合否情報照会」を 選択し「検索」ボタンを押すと出願等の状況を照会 できます。

※pdf(一部 Excel 含)で一覧の出力が可能です。 【注】高校ごとに照会可能な内容が異なります。

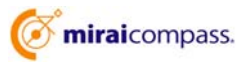

# よくある質問

Q.パスワードを忘れた場合はどうしたらいいですか。

A. ログイン前に同じ ID でパスワードの再設定はできません。再度トップページの「ユーザ登録 申請する 方はこちら」 から新規の ID 申請をしてください。ログイン後は、マイページの「登録内容を修正する」か ら変更が可能です。

※一度承認された ID での再申請はできませんのでご注意ください。(否認された場合は、同じ ID で再申請可能です。)

Q.同じユーザ ID で複数の高校を数回に分けて申請できますか。

A. 同じ ID で複数の高校への申請が可能です。申請された ID・パスワードでログインの上、「出身中学 校専用サイト(照会先選択)」画面の左下の「照会先申請」ボタンより、照会先の高校を選択の上、 追加申請してください。

※否認された場合、同じ ID・パスワードで再度新規の申請が可能です。

| 出身中学校専用サイト(学校選択)                                               | ※その他の「よくある質問」は出身中学校専用サイトの |
|----------------------------------------------------------------|---------------------------|
| 学校展開<br>metageneta Tradicial Metageneta (1984)                 | 画面上部よりご確認可能です。            |
| コージ動物がおおみてない場合は、下記「コージ動物する内はこちら」たらの学校長くこさい。                    |                           |
| #42(52) ·                                                      |                           |
| (株式で15月2) 単                                                    |                           |
| 127 CA                                                         |                           |
| ユーザ登録する方はこちら                                                   |                           |
| 時合するこれだのユーザ整理をするよ思がなわります。「ユーザ整路へ」パタンをクリックレールディルのくだかい<br>ユーザ整路へ |                           |
| ステムに繋ぎるが知らせ                                                    |                           |
| 2023403/024011 ···································             |                           |

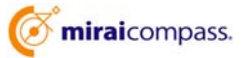